WCU computer labs are configured to offer RamPrint to students. To send a document to RamPrint from a computer lab, simply open the document, select "File" and then select the "Print", or use shortcut key-stroke [Ctrl-P].

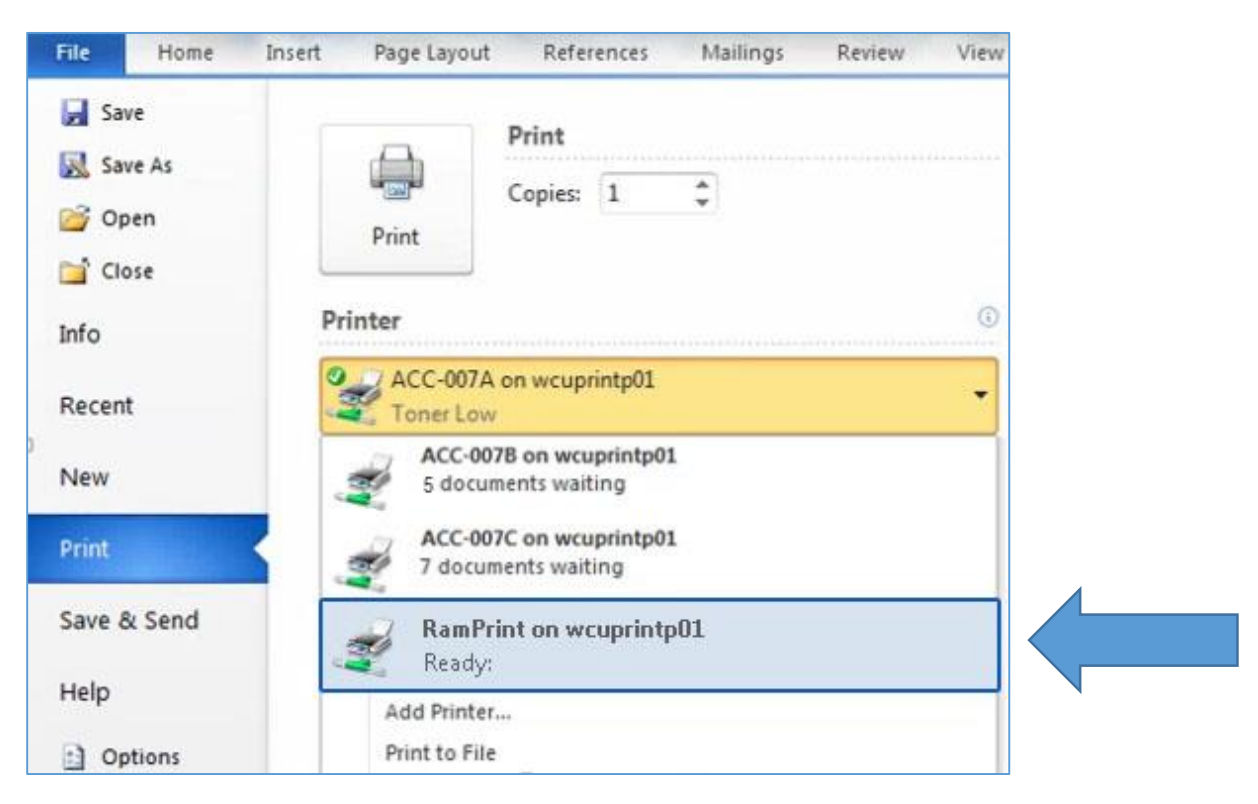

Then, from the Print window use the printer drop-down menu to find and select RamPrint.

Once RamPrint is selected, click the Print button.

Congratulations! Your document has been sent to the RamPrint queue!